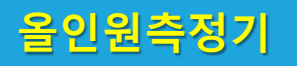

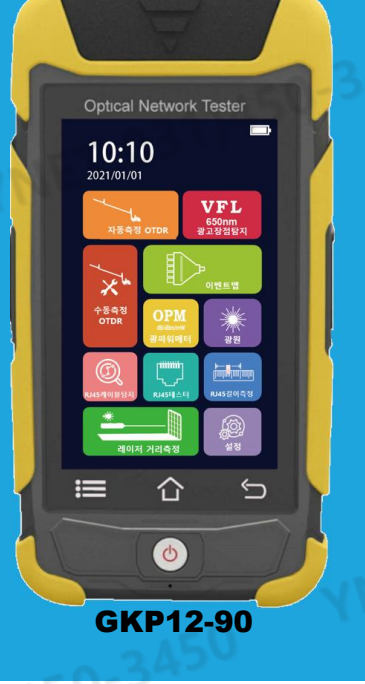

# 제품 모델별 기능

공통 악세서리

# **Optical Network Tester**

12 - in - 1 Device

Auto OTDR Expert OTDR Event Map Optical Light Source Optical Power Meter Optical Multi-meter VFL (광고장점탐지) RJ-45 테스터 RJ-45 테스터 RJ-45 켈이측정 RJ-45 케이블탐지 Laser 거리/면적적 측정 LED 후레쉬

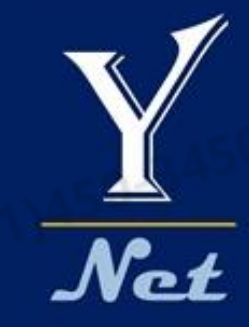

V2103

1

| Model         | GKP12-90(1315)          | GKP12-100(1315P)   | GKP12-90(1625) | GKP12-60(MM)      |
|---------------|-------------------------|--------------------|----------------|-------------------|
| Wavelength    | 1310nm &<br>1550nm      | 1310nm &<br>1550nm | 1625nm         | 850nm &<br>1300nm |
| Dynamic Range | 28dB <mark>/26dB</mark> | 30dB/28dB          | 26dB           | 22dB/22dB         |
| 측정가능 거리       | 90 <mark>km</mark>      | 100km              | 90km           | 60km              |
| Auto OTDR     | Y <mark>es</mark>       | tical NetworYes    | Yes            | Yes               |
| Expert OTDR   | Yes                     | Yes                | Yes            | Yes               |
| Event Map     | Y <mark>es</mark>       | Yes                | Yes            | Yes               |
| 광원            | Y <mark>es</mark>       | Yes                | Yes            | Yes               |
| 광파워메터         | Y <mark>es</mark>       | Yes                | Yes            | Yes               |
| 광멀티메터         | Y <mark>es</mark>       | Yes                | Yes            | Yes               |
| VFL (광고장점탐지)  | Y <mark>es</mark>       | Yes                | Yes            | Yes               |
| RJ-45 테스터     | Y <mark>es</mark>       | Yes                | Yes            | Yes               |
| RJ-45 길이측정    | Y <mark>es</mark>       | Yes                | Yes            | Yes               |
| RJ-45 케이블탐지   | Y <mark>es</mark>       | Yes                | Yes            | Yes               |
| Laser 거리/면적측정 | Y <mark>es</mark> i = i | 🛆 Yes 🕤            | Yes            | Yes               |
| LED 후레쉬       | Yes                     | Yes                | Yes            | Yes               |
| 운용중인 회선측정     | ×                       | X                  | Yes            | Х                 |

FC광커넥터, 사용자매뉴얼, SD카드(측정기에 삽입 OTDR Viewer Software) 충전용 전원어뎁터, UTP케이블 탐지기, 전용가방

## 주요 기능 <mark>화</mark>면

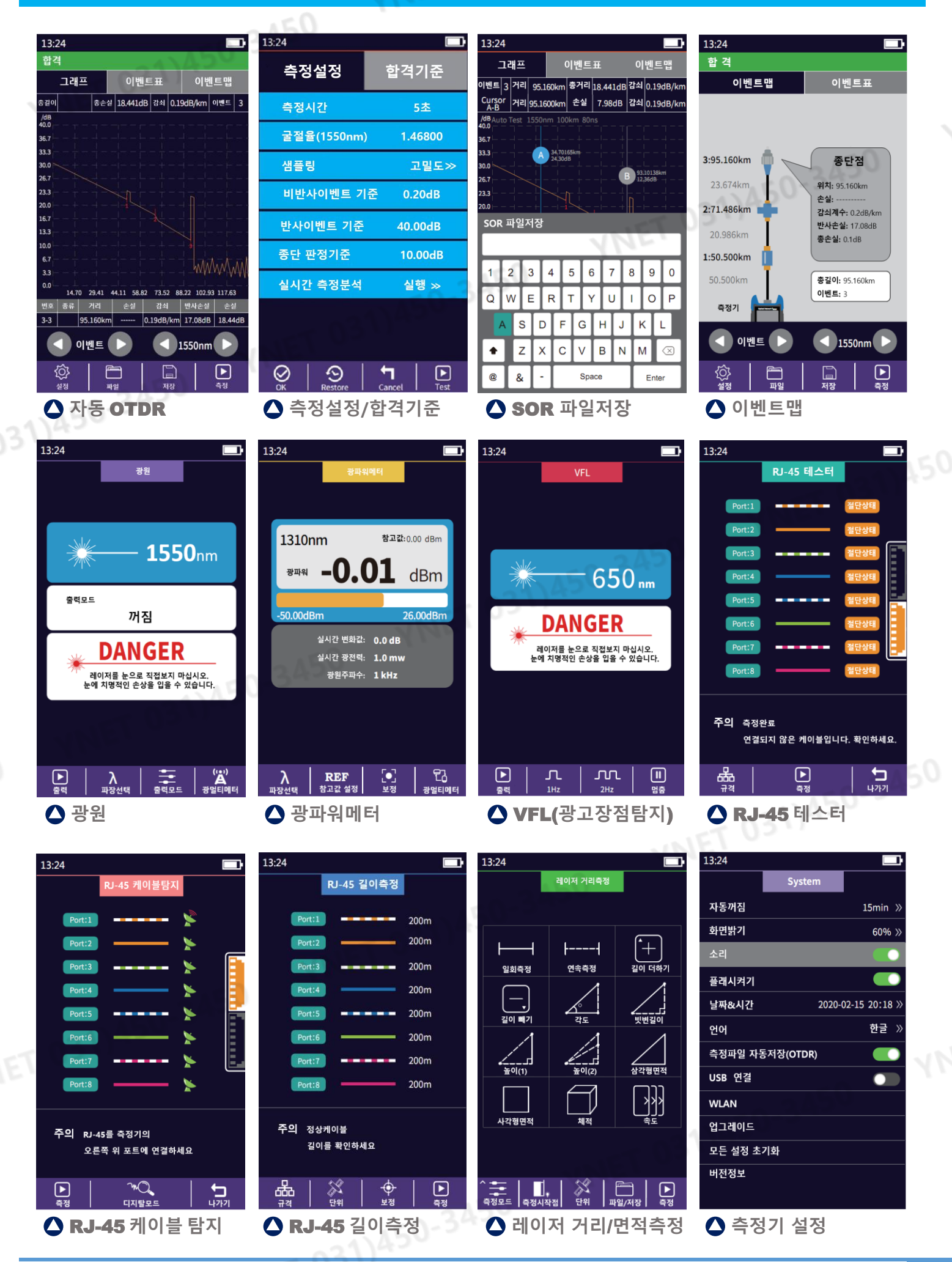

# 주요 기능별 사양

## OTDR

| 펄스폭            | 3ns,5ns,10ns,20ns,30ns,50ns,80ns,160ns,320ns,500ns,800ns,1s,5us,10us,20us         |
|----------------|-----------------------------------------------------------------------------------|
| 측정범위           | 500m, 1km, 2km, 4km, 8km, 16km, 32km, 64km, 100km                                 |
| 샘플링 밀도         | Minimum 0.2m                                                                      |
| 샘플링 포인트        | Maximum 256,000 points                                                            |
| 선형성(Linearity) | ≤ 0.05dB/dB                                                                       |
| 평준화 시간         | 사용자 설정                                                                            |
| 눈금수치           | X axis: 4 ~ 70m/div, Y axis : 0.09 ~ 5dB/div                                      |
| 거리정확도          | ±(1mmeasuring distance x 3 x 10-5+sampling resolution)(Excluding IOR uncertainly) |
| 손실측정범위         | 0.001dB                                                                           |
| 거리정밀도          | 0.001m                                                                            |
| IOR 세팅         | 1.0 ~ 2.0, 0.0001 step                                                            |
| 단위             | Km                                                                                |
| OTDR 저장형식      | Telcordia Universal, SOR, issue2(SR-4731)                                         |
|                |                                                                                   |

21)450-545

| 광파워메터  | Optical Power Meter                                    |           |
|--------|--------------------------------------------------------|-----------|
| 파장     | 850 / 980 / 1300 / 1310 / 1490 / 1550 / 1625 / 1650 nm | IT 031171 |
| 측정범위   | -70 ~ +10dBm or -50 ~ +26dBm                           | YNE       |
| 측정정밀도  | 0.01                                                   |           |
| 정확도    | ±0.35dB ±1nW                                           |           |
| 측정파형조절 | 270 / 330 / 1k / 2k Hz, Pi ≥-40dBm                     |           |

| 광원 Optical Light | 원 Optical Light Source      |  |  |  |  |
|------------------|-----------------------------|--|--|--|--|
| 파장               | OTDR 파장과 동일                 |  |  |  |  |
| 출력광 세기           | > -5dBm                     |  |  |  |  |
| 출력파형조절           | CW / 270 / 330 / 1k / 2k Hz |  |  |  |  |
|                  |                             |  |  |  |  |

VNE

| 광고장점 탐지기 | VFL(Visual Fault Meter | ·)       |
|----------|------------------------|----------|
| 파장       | 650 nm                 | 15T 0311 |
| 출력       | 10mW, CLASS III B      |          |
| 도달거리     | 12km                   | 2450     |
| 출력파형조절   | CW / 1Hz / 2Hz         | NA50-27- |

|   |             | 105 V                                                                                        | - |
|---|-------------|----------------------------------------------------------------------------------------------|---|
|   | 일반사양 Gener  | ral                                                                                          |   |
| _ | 디스플레이       | 4.3 inch Touch-Sensitive IPS TFT Screen, 800x480 Resolution                                  | ٦ |
|   | 인터페이스       | USB, TF card port, OTDR port, VFL port, Power-meter Port, Charging port                      |   |
|   | 전원          | In : 100~240VAC, 50~60Hz, 0.6A Out : 5VDC, 2A<br>4000mAh/5V Lithium Battery                  |   |
|   | 전원사용시간      | > 8Hr                                                                                        |   |
|   | 전원세이브       | Intelligent Power management<br>Auto power off : Never / 1min / 5min / 10min / 20min / 60min |   |
|   | 데이터저장<br>언어 | 4GB (About 200,000 OTDR test Graph)<br>한글, 영어                                                |   |
|   | 크기 / 무게     | 174 x 92 x 45mm / 400g(배터리 포함)                                                               |   |

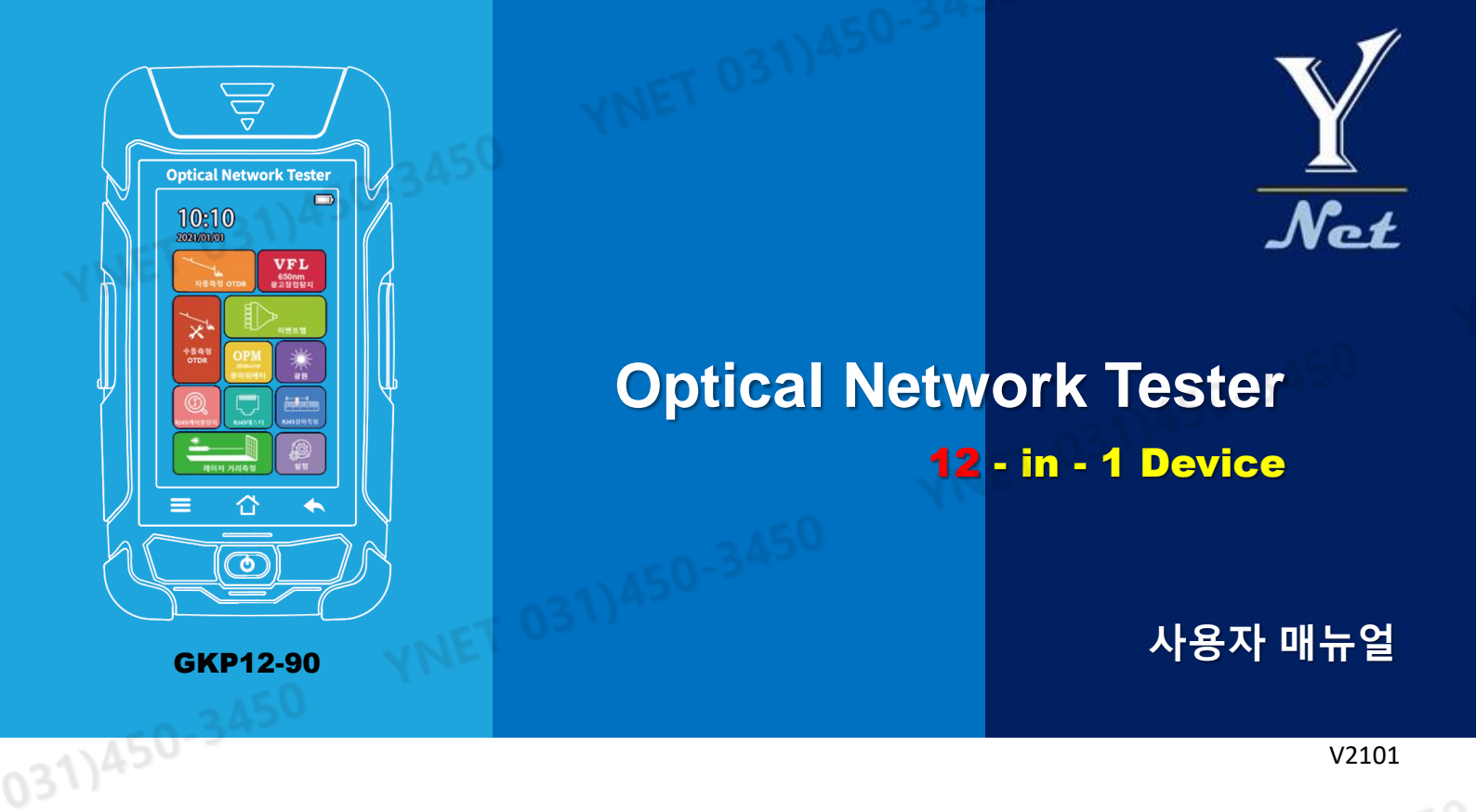

#### 위험공지

본 장비를 사용하실 때 절대 광 출력 포트를 눈으로 직접적으로 보지 마십시오. 눈에 치명적인 상해를 입을 수 있습니다. OTDR 측정 시 운용중인 회선을 측정하지 마십시오. 통신 회선에 장애가 될 수 있으며, 통신장비에 나쁜 영향을 줄 수 있습니다. 제품을 임의로 분해하거나 개조하여 사용할 경우 제품의 품질보증 및 수리를 거절할 수 있으니 주의하십시오. 제품에 이상이 있는 경우 반드시 구매처를 통하여 적절한 조치를 받으십시오. 제품의 고장 및 배터리관련 화재 등 위험 을 방지하기 위하여 제품에 열을 가하지 마시고 너무 습한 환경이나 번개가 치는 환경에서는 사용하지 마십시오.

#### 주의사항

배터리: 본 장비에 사용하는 배터리는 리튬이온 폴리머 배터리입니다. 충전 전압은 5V이며 충전 환경은 0℃~ 50℃ 이 내이며, 충전이 시작되어 온도가 너무 높아지면 자동으로 충전을 멈추게 되어있습니다. 배터리 수명을 유지하기 위하여 장기간 충전을 하지 않아 배터리가 완전히 소멸되지 않도록 최소한 한달에 한번 이상은 충전을 해주십시오. 배터리의 보관온도는 -20℃~ 50℃입니다. 전원충전용 어뎁터는 구매시 제공해드린 충전기로만 충전하십시오. 다른 어뎁터로 충전 시 제품에 손상을 입힐 수 있습니다.

**커넥터 크리닝:** 측정 전에, 측정하려는 커넥터의 페룰을 반드시 크리닝한 후 장비에 연결하시기 바랍니다. 커넥터가 오염되어 있으면 측정이 잘못될 수 있으며 장비에 손상을 입힐 수 있습니다.

터치스크린: 본 장비의 스크린은 4.3인치 터치스크린입니다. 품질 좋은 터치감을 유지하기 위하여 터치스크린의 청결 을 잘 유지해주십시오. 터치스크린은 부드러운 천으로 닦으십시오. 방수제품이 아니므로 절대로 물로 세척하지 마십시 오.

## 구성품 확인 Checking components

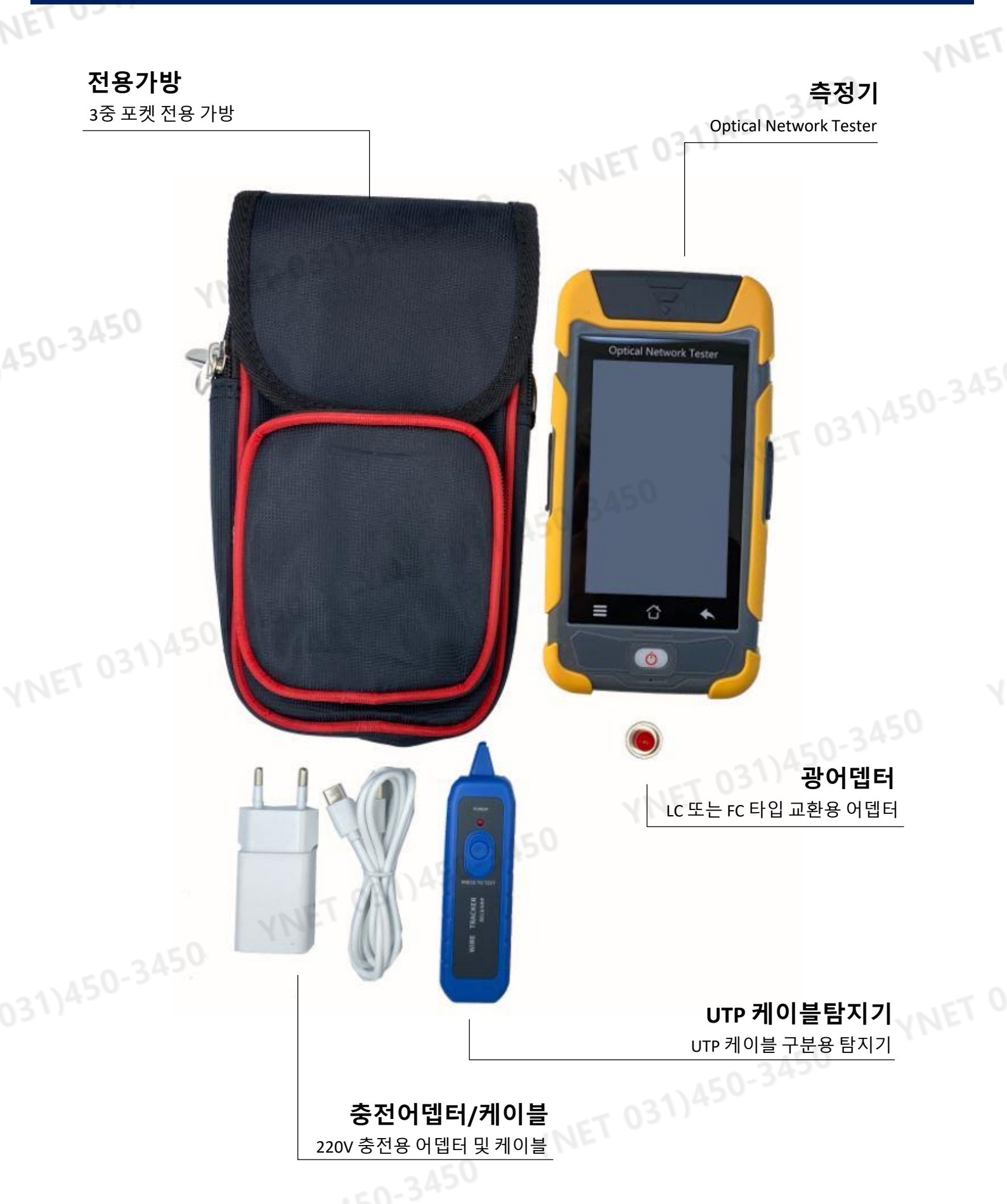

www.y-net.co.kr

주) 상기 구성품은 제조사의 상황에 따라 동일 또는 동등 이상의 사양 제품 구성으로 예고 없이 변경될 수 있습니다.

#### 제품 구성 및 명칭 PRODUCT CONFIGURATION & PART NAME

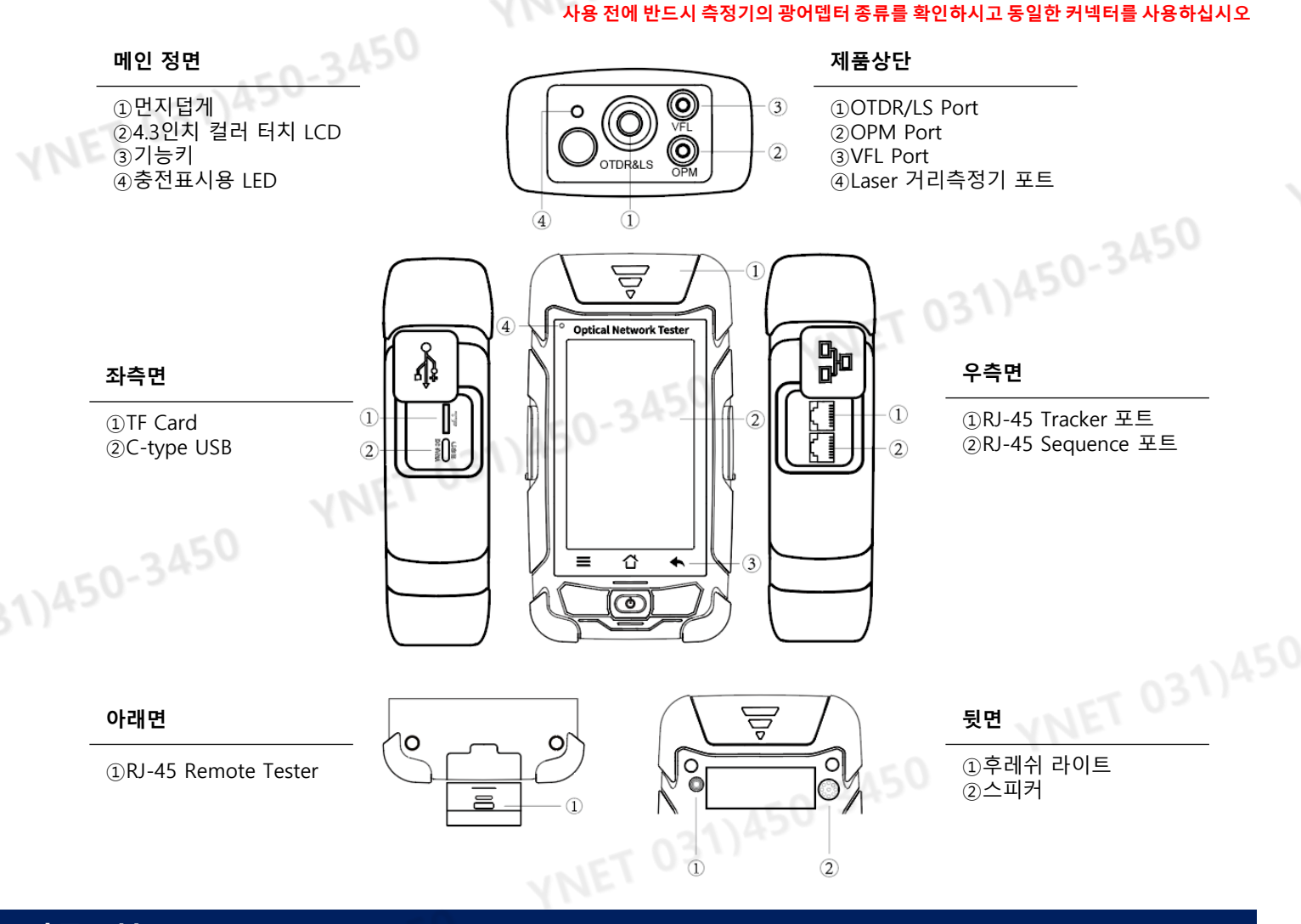

#### 버튼 기능 Functional Keys

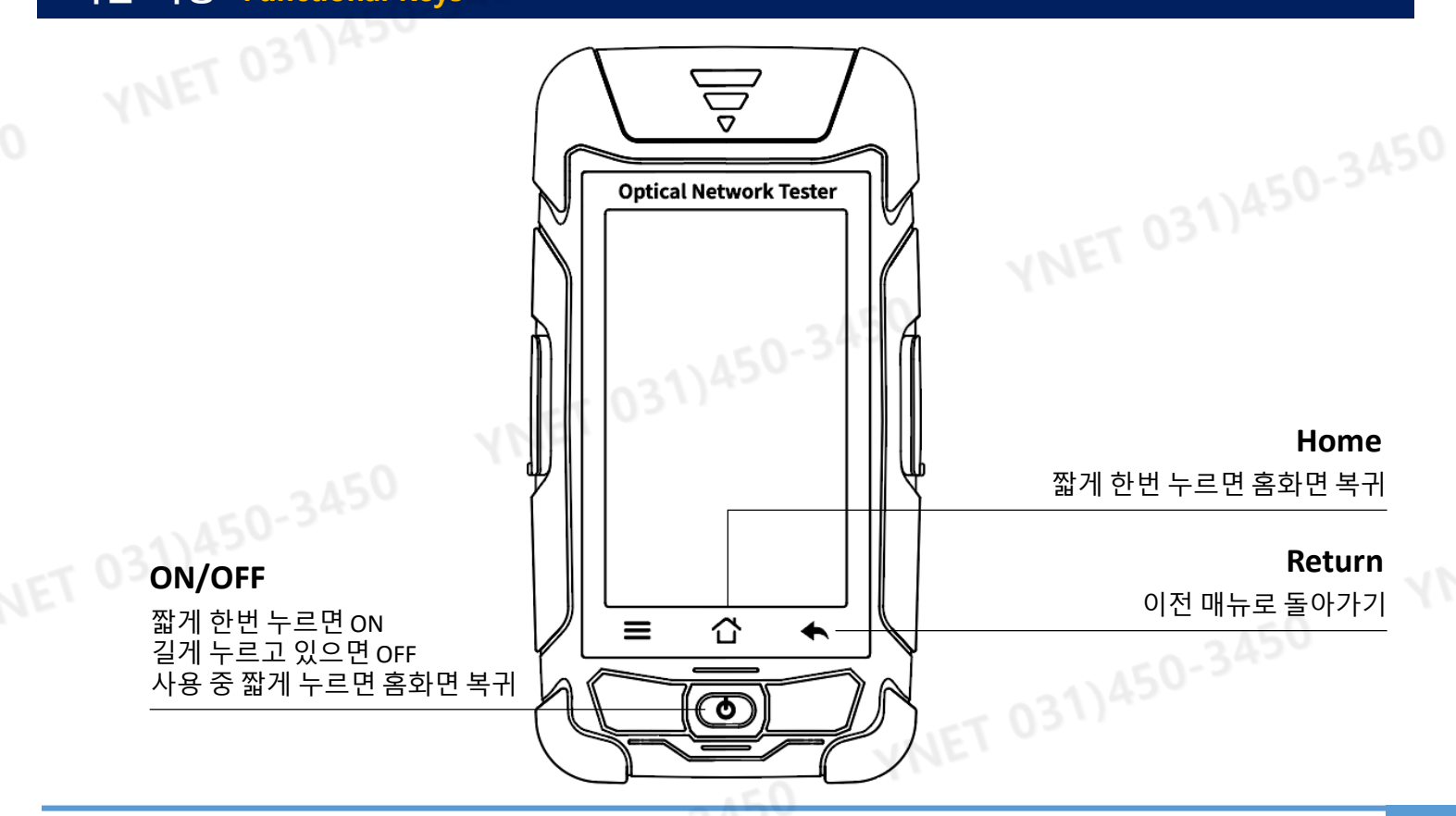

## 홈 화 면 Main Home Display 및 Display Bar

측정기의 전원을 켜면 부팅화면을 거쳐 홈화면이 나타납니다. 홈화면에는 11가지 아이콘이 있습니다. 아이콘을 터치하면 원하는 기능으로 들어갈 수 있습니다.

0311

Battery

USB

•

Ч Ч

어느 기능화면에서도 제품하단 가운데 Home버튼을 누르면 즉시 홈화면으로 복귀합니다.

각 기능 화면에서 상단에 나타나는 Display Bar는 아래와 같습니다. Flashlight TF

System 측정기 설정 방법

Time

14:00

ET 031)450

|                                        | 13: |
|----------------------------------------|-----|
| <b>설정</b> 아이콘을 누르면 측정기                 |     |
| 설정 화면으로 들어갑니다.                         | 지   |
| 031)450                                | 호   |
| <b>자동꺼짐</b> 자동으로 꺼지는 시간을 설정            | 소   |
| <b>화면밝기</b> 백라이트 화면 밝기 조정              | 플   |
| <b>소리</b> 측정기 소리 ON/OFF                | 닐   |
| <b>날짜&amp;시간</b> 시간과 날짜 설정             | 언   |
| <b>언어</b> 언어 선택(한글/영어)                 | 측   |
| <b>츠정파인자도저자(^TDR)</b> (\TDR 추정경과 자도 저자 | U   |
|                                        | W   |
| USB 연결 컴퓨터와 USB 연결                     | 업   |
| 업그레이드 Software 업그레이드                   | 모   |
| <b>모든 설정초기화</b> 공장 초기화                 | 바   |
| <b>버전정보</b> 제품 버전정보                    |     |
|                                        |     |

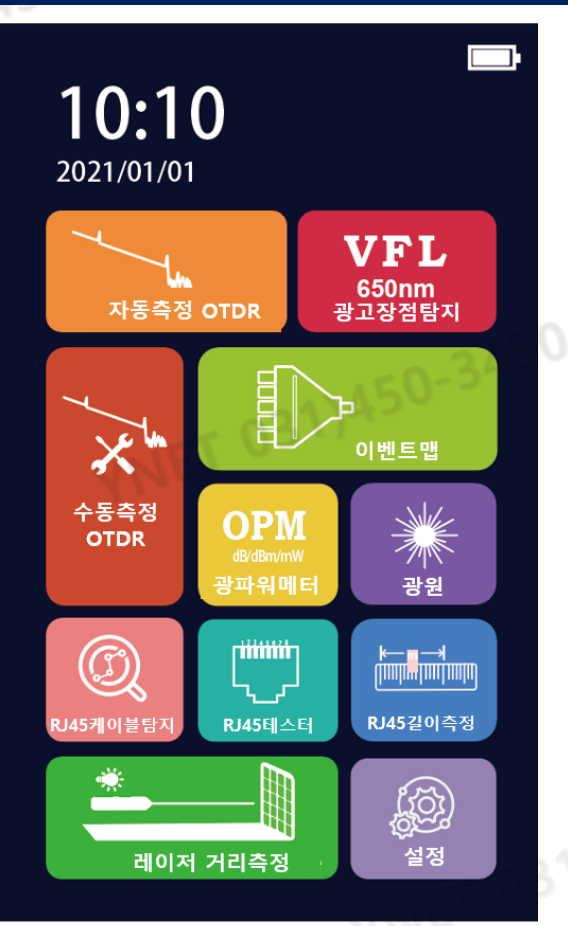

# 설정기능

|   | 13:24   |           |                 |
|---|---------|-----------|-----------------|
|   |         | System    |                 |
|   | 자동꺼짐    |           | 15min »         |
| _ | 화면밝기    |           | 60% »           |
|   | 소리      |           |                 |
|   | 플래시켜기   |           |                 |
|   | 날짜&시간   | 202       | 0-02-15 20:18 ≫ |
|   | 언어      |           | 한글 »            |
|   | 측정파일 자동 | 통저장(OTDR) |                 |
|   | USB 연결  |           |                 |
|   | WLAN    |           |                 |
|   | 업그레이드   |           |                 |
|   | 모든 설정 초 | 기화        |                 |
|   | 버전정보    |           | 0.76.           |
|   |         |           |                 |

7

광측정 기능

# 자동측정 OTDR 자동측정 OTDR 측정 방법

측정만 누르면 전체 자동으로 측정하여 결과를 나타냅니다. (원하는 파장으로 선택하여 측정 가능) \*\* 측정관련 사양은 1페이지 사양표 참고 설정 OTDR 설정 화면으로 들어갑니다.(P.7 참고) 파일 저장된 측정 결과 불러오기(P.10 참고) 저장 측정결과 저장하기(P.10 참고) 측정 OTDR 자동 측정 시작 ◀이벤트▶ 이벤트 별 이동 ◀1550nm▶ OTDR 측정 파장 선택 그래프 OTDR 측정결과 그래프 보기 이벤트표 이벤트표 보기(P.9 참고)

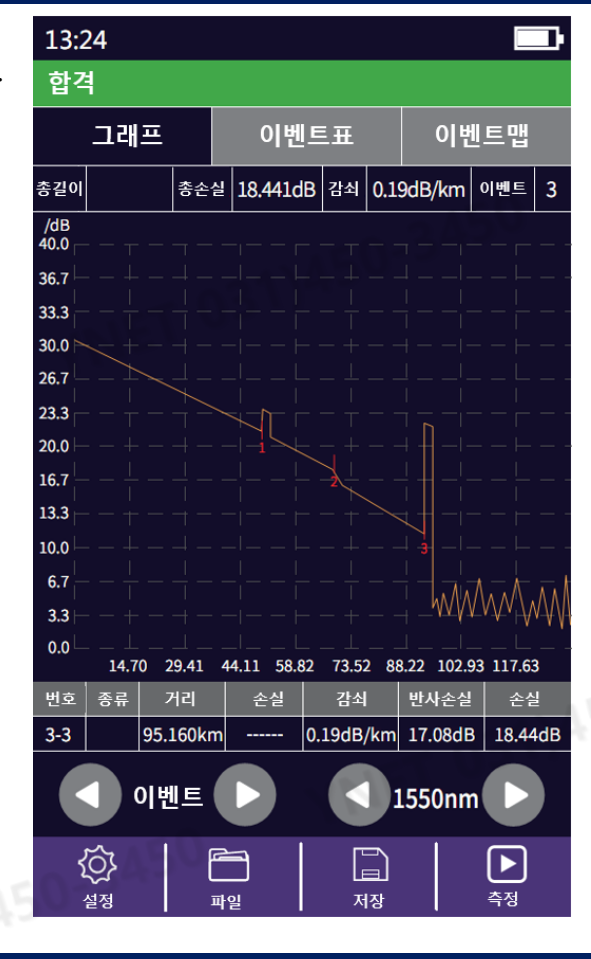

## 자동측정 OTDR 자동측정 OTDR 측정 화면 용어 설명

| 구분 03 | 설명                           |
|-------|------------------------------|
| 총길이   | 전체 광케이블 길이                   |
| 총손실   | 전체 구간 광손실                    |
| 감쇠    | 전체구간에 대한<br>감쇠계수(Km 당 평균광손실) |
| 이벤트   | 전체구간 내 이벤트 개수                |
| 번호    | 이벤트 번호                       |
| 거리    | 이벤트 지점 거리                    |
| 손실    | 이벤트 지점 추정 광손실                |
| 감쇠    | 이벤트 구간 감쇠계수                  |
| 반사손실  | 이벤트 구간 반사손실                  |
| 손실    | 누적 광손실                       |
|       |                              |

## 광측정 기능

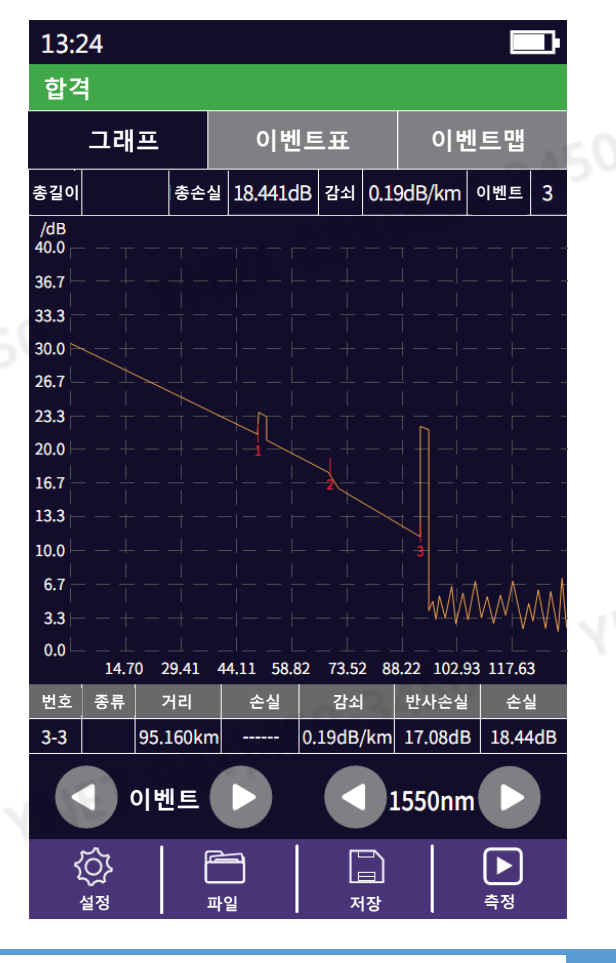

광측정 기능

#### 이벤트맵 이벤트맵 탭 화면 및 기능 설명

자동 OTDR, 수동 OTDR 화면에서 **이벤트맵**을 누르면 오른쪽과 같이 각 이벤트 지점을 그림으로 확인할 수 있습니다. 각 이벤트 지점별로 이벤트번호와 누적 거리가 표시되며, 이벤트와 이벤트 사이에는 두 이벤트 간의 거리가 표시됩니다. 이벤트 또는 케이블을 터치하여 선택 하면 해당 상세정보를 볼 수 있습니다.

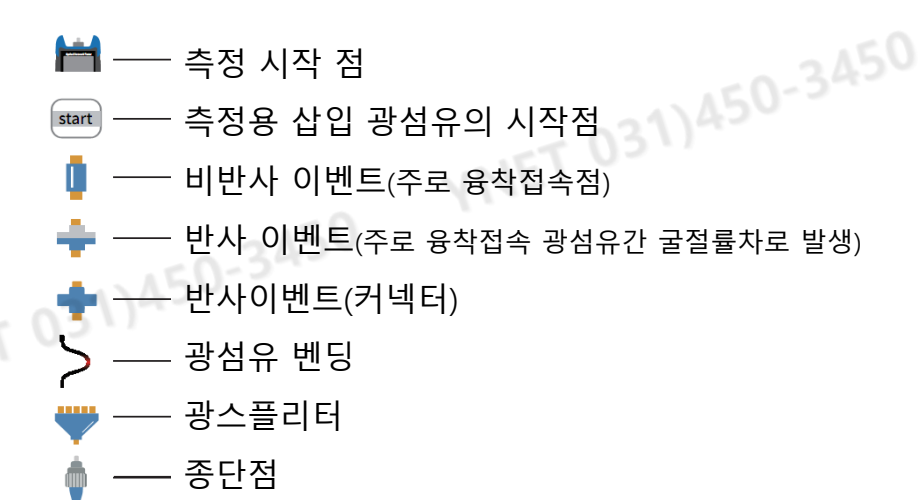

#### 이벤트표 이벤트표 탭 화면 설명

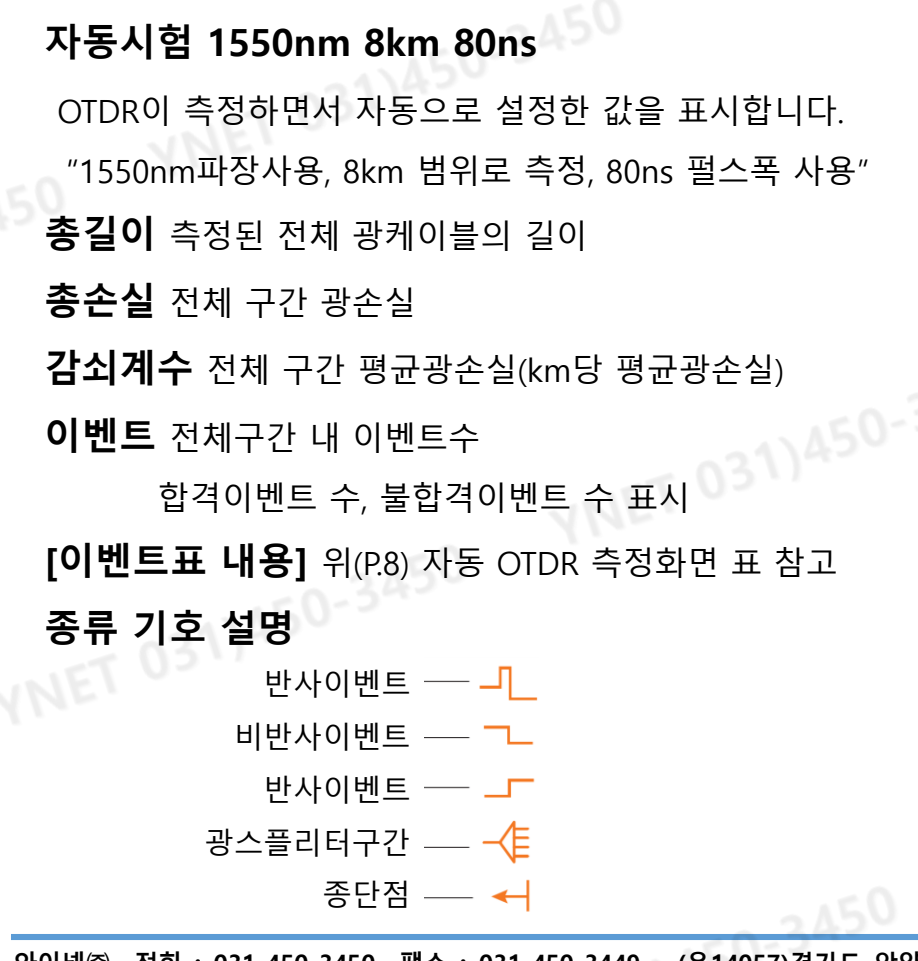

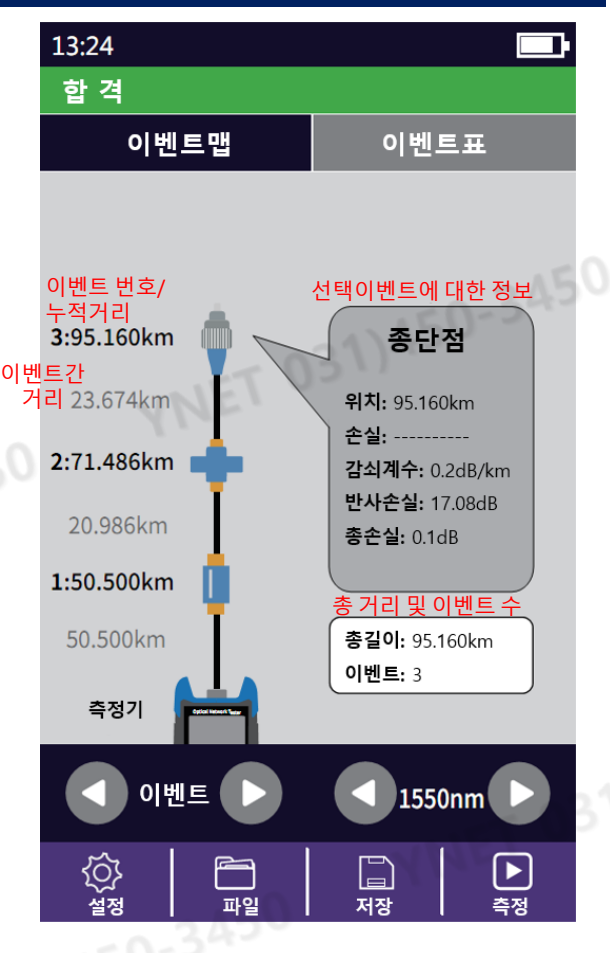

450-3450

## 광측정 기능

9

| 13:24           |    |           |         |                       |        |              |             |
|-----------------|----|-----------|---------|-----------------------|--------|--------------|-------------|
| 그래프             |    |           | 이벤트표    |                       |        | 이벤트맵         |             |
| 자동              | 시험 | 155       | 0nm     | n 8kr                 | n 80ns |              |             |
| 총               | 길이 | 9         | 90.16   | 50km                  |        |              |             |
| 총               | 손실 | 1         | L8.44   | 11dB                  |        |              |             |
| 감소              | 계수 | (         | ).19c   | dB/kr                 | n      |              |             |
|                 | wi |           | <br>합격  |                       | 불협     | 불합격          |             |
|                 | 껜드 |           | 5       |                       | 3      |              | 0           |
| 번호              | 종류 | 거리<br>(km | 1<br>1) | 손실 감쇠<br>(dB) (dB/km) |        | 반사손실<br>(dB) | 총손실<br>(dB) |
| 3-1             | Л  | 50.5      | 00      | -0.11                 | 0.18   | 34.73        | 8.93        |
| 3-2             | 7  | 71.4      | 86      | 0.88                  | 0.20   |              | 13.94       |
| 3-3             | н  | 95.1      | 60      |                       | 0.19   | 17.08        | 18.44       |
|                 |    |           |         |                       |        |              |             |
|                 |    |           |         |                       |        |              |             |
|                 |    |           |         |                       |        |              |             |
|                 |    |           |         |                       |        |              |             |
| 이벤트             |    |           |         |                       |        |              |             |
| <sup>▶</sup> [] |    |           |         |                       |        |              |             |

#### 저장하기 OTDR 측정결과 파일로 저장하기

OTDR 화면에서 **저장**을 누르면 측정된 결과를 저장할 수 있습니다. (자동측정 OTDR, 수동측정 OTDR 동일)

저장 버튼을 누르면 오른쪽 키보드가 자동으로 팝업됩니다. 원하는 파일명을 입력한 후 Enter를 누르면 입력한 파일명으로 측정결과가 저장됩니다. (저장파일 형식 : .SOR)

**자동저장** 측정기 홈화면의 **설정**에서 **측정파일 자동저장**을 ON으로 하면 측정결과가 자동으로 저장됩니다.

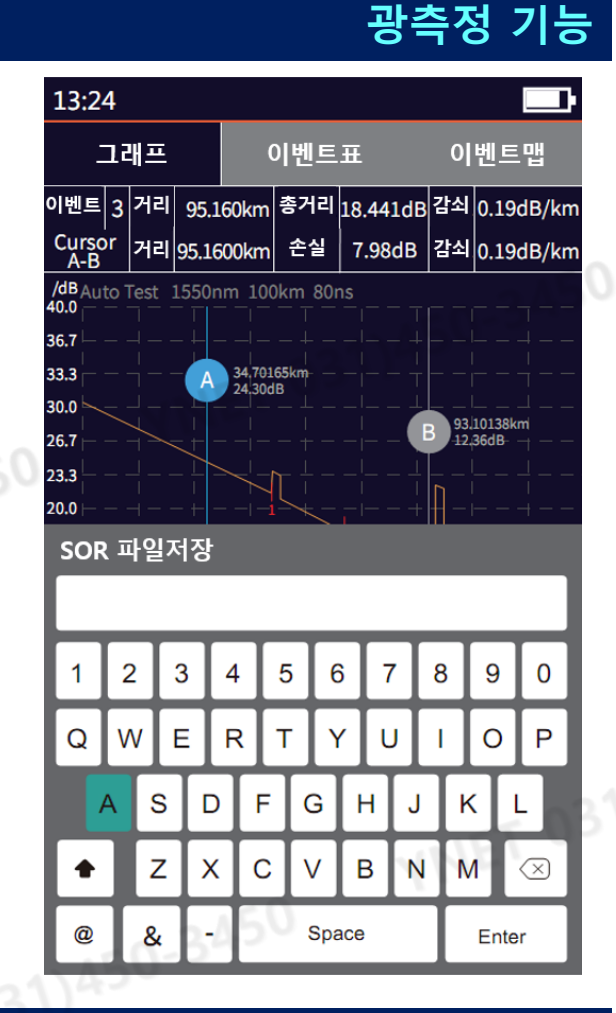

031)450-343

### 파일 불러오기 <u>저장된 측정결과 파일 불러오기</u>

자동측정 OTDR, 수동측정 OTDR, 이벤트맵, 이벤트표 화면 에서 **파일**을 누르면 저장된 OTDR 측정결과 파일을 불러올 수 있습니다. 불러온 파일은 측정결과 화면과 동일하게 볼 수 있습니다.

**홈화면** 첫 페이지로 돌아가기 **삭제** 파일이나 폴더 삭제 이름바꾸기 파일이나 폴더 이름 변경 열기 선택된 파일이나 폴더 열기

이전 : 이전페이지로 가기 다음 : 다음페이지로 가기

# 광측정 기능

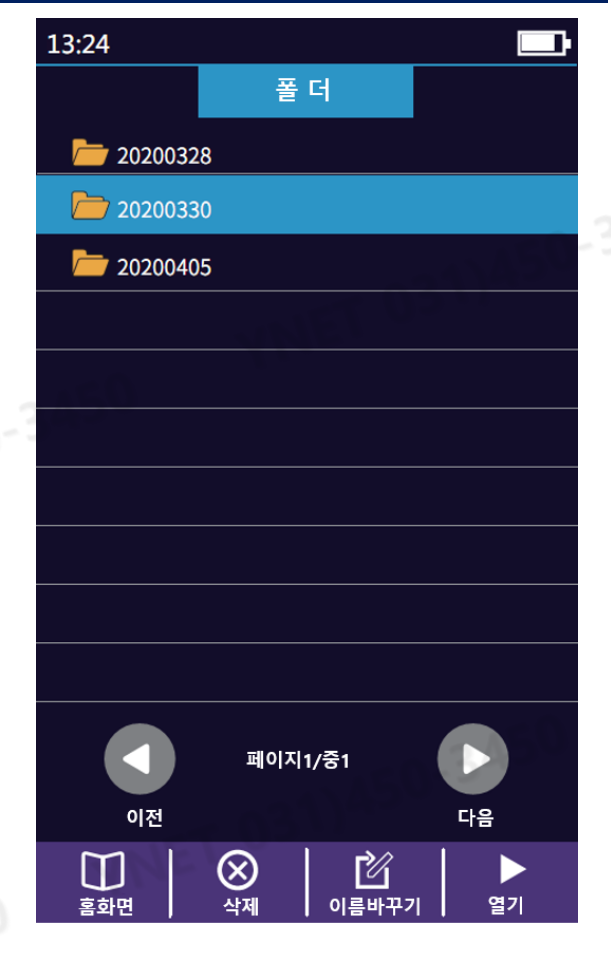

광측정 기능

광측정 기능

## 수동측정 OTDR 수동 전문가용 OTDR 설정 및 측정 방법

OTDR의 세팅 값을 변경하며 측정할 수 있습니다.

#### (수동 전문가 측정모드)

아래 세팅 값들을 변경한 후 Test를 눌러 수동측정 가능

빠른설정 빠르게 OTDR의 세팅 값 변경

**측정모드변경** OTDR 측정 모드 변경

자동측정 / 실시간측정 / 평준화측정

- **파장** 측정용 파장을 변경
- **측정범위** 측정하려는 광케이블 전체 길이구간 수동입력 기본적으로 측정하려는 실제길이의 최소 1.3배 이상을 선택하세요.

**펄스폭** 3ns ~ 20us까지 수동으로 펄스폭을 선택할 수 있습니다.

그 외 기능들은 자동측정 OTDR과 같습니다.

#### VFL 광 고장점 탐지기 사용법

광 고장점 탐지 기능을 통해 적색광을 광섬유로 내보내서 적색광이 새어나오는 지점을 찾아 케이블의 고장점을 찾을 수 있습니다. \*\*외피가 두꺼운 케이블의 경우 적색광이 새어나오지 않을 수 있습니다. \*\*광점퍼코드나 광섬유에서 사용하실 수 있습니다.

Normal 적색광 고정(연속) 출력 1Hz 적색광이 1초에 한번씩 깜빡이며 출력 2Hz 적색광이 1초에 두번씩 깜빡이며 출력 **멈춤** 적색광 출력을 멈춤

경고 절대로 적색광 출력을 눈으로 직접보지 마십시오. 눈에 해를 입을 수 있습니다.

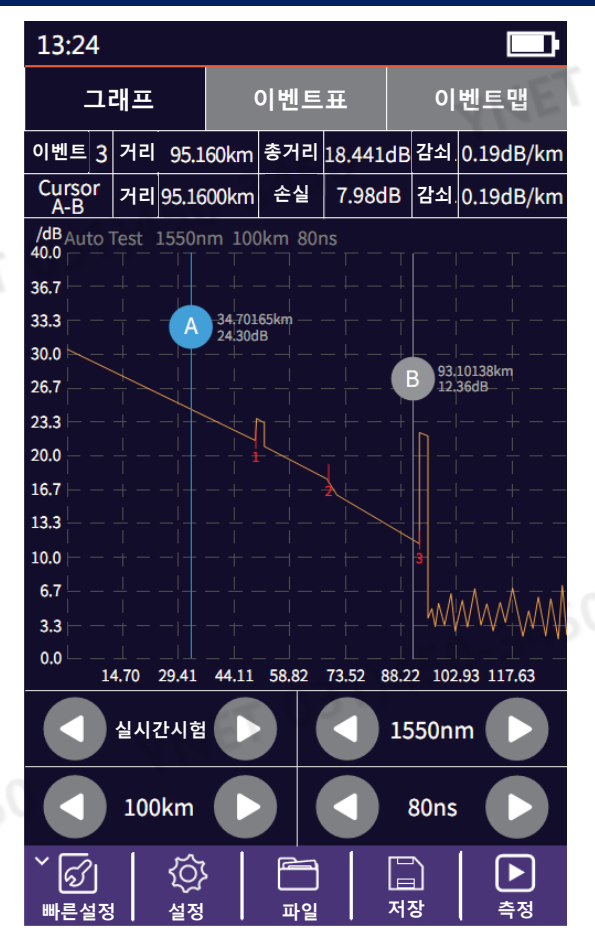

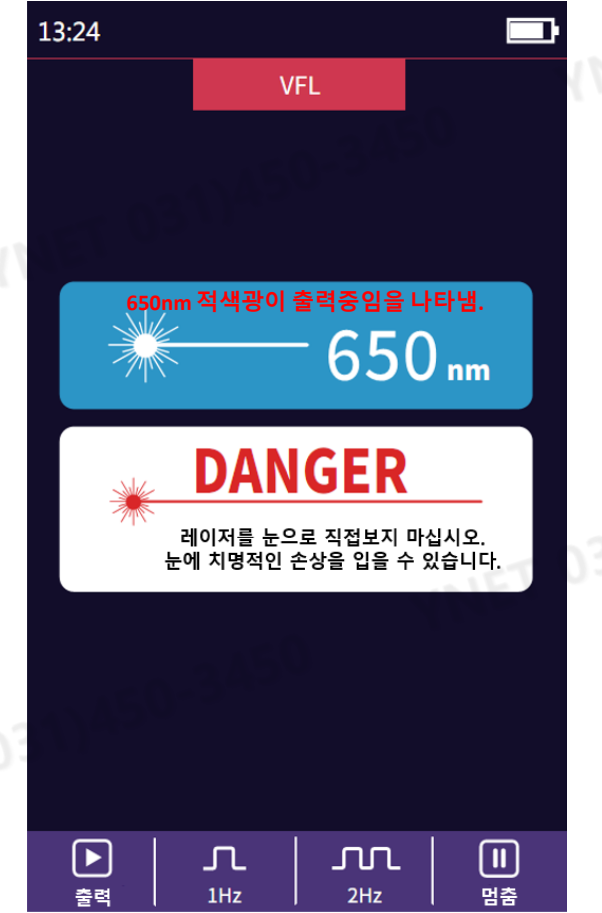

(**☆)** 광멀티메터

광측정 기능

#### 광원 광원(Laser Source) 기능

본 광원기능은 안정적인 OTDR 레이저를 이용해 광원을 제공하는 것입니다. 따라서, 사용 가능 광파장은 OTDR의 광파장과 동일합니다. 광원을 사용하고자 할 때에는 OTDR 포트에 연결하십시오. **줄력** 광원 출력 **파장선택** 출력하고자 하는 광원의 광파장 선택 450-3450 **출력모드** 광원 출력 방식 선택 CW(연속출력)/270/330/1000/2000Hz 광멀티메터 광원과 광파원메터를 동시에 사용 OTDR 포트에서 나오는 광원을 측정하고자 하는 케이블을 통과하여 광파워메터 포트에서 측정 가능(Multi-meter 기능) -50 ~ +26dBm 설정제품 : 출력광원 세기 >-10dBm -70 ~ +6dBm 설정제품 : 출력광원 세기 >-30dBm 경고 \_ 절대로 OTDR 출력포트를 눈으로 직접보지 마십시오. 눈에 해를 입을 수 있습니다. 축련

#### 광파워메터 광파워메터 기능

본 광파워메터 기능으로 삽입손실 방식 광파워를 측정할 수 있습니다.

\*\* 측정관련 사양은 (P.2사양) 참조

#### 측정가능 광파장 종류

850/980/1300/1310/1490/1550/1625/1650nm **파장선택** 측정 파장 선택 **참고값 설정** 현재 측정 값을 Reference(기준값)으로 설정 **보정** 보정모드로 들어가기(기준 광원 연결필요) **광멀티메터** 위 광원의 측정방법과 동일

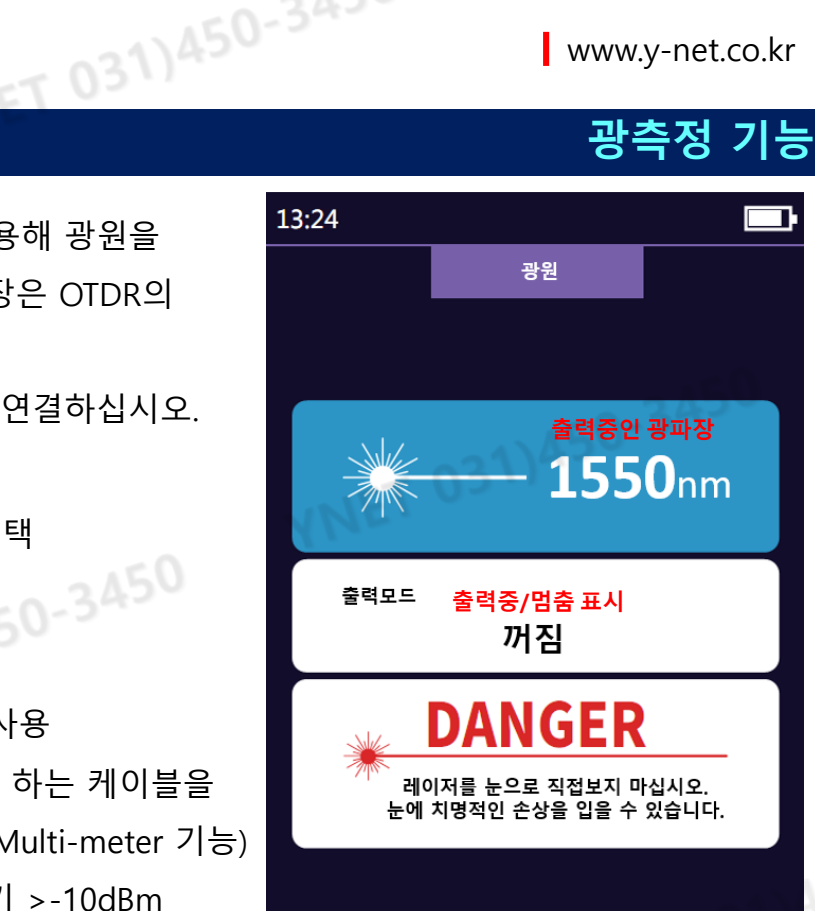

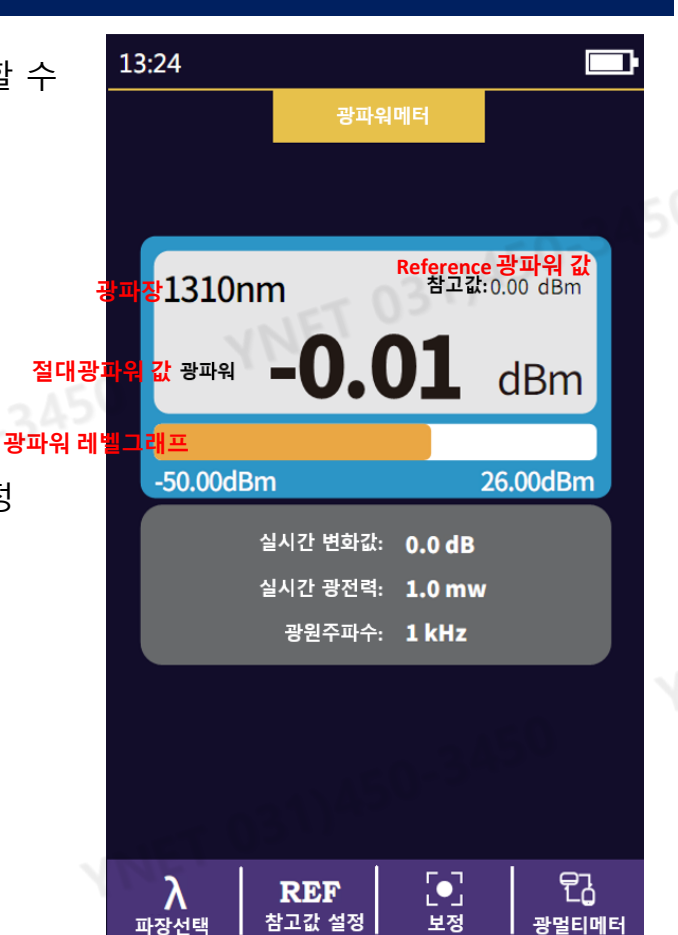

▲ 파장선택

충력모드

파장선택

#### 50-3450 RJ-45 측정기능 RJ-45 테스터 RJ-45 테스터 기능 13:24 RJ-45 제작 후 선번 측정이 가능합니다. (LAN 테스터 기능) RJ-45 테스터 측정기 우측의 RJ-45포트 중 하단에 연결하고 측정기의 하단에 장착되어있는 Remote module과 함께 Port:1 사용하십시오. 절단상태 YNET 031)45 Port:3 규격 RJ-45 케이블 규격 변경 Port:4 **측정** 측정 시작 Port:5

나가기 측정을 마치고 홈화면으로 돌아갑니다.

경고 운용중인 회선을 측정하지 마십시오.

주의 RJ-45 테스터 포트는 측정기 우측 두 개의 RJ-45 포트 중 아래 포트입니다. 잘못 연결하고 측정할 경우 측정기에 나쁜 영향을 줄 수 있습니다.

#### RJ-45 길이 RJ-45 케이블 길이 측정

RJ-45 케이블의 길이를 측정할 수 있습니다. 측정기 우측의 RJ-45포트 중 하단에 연결하여 측정하십시오.

규격 RJ-45 케이블 규격 변경

**단위** 측정 단위 변경

- 보정 실제 케이블 길이에 따라 측정되는 케이블 길이를 031)450-3450 보정할 수 있습니다.
- **측정** 측정 시작

경고 운용중인 회선을 측정하지 마십시오.

주의 RJ-45 길이측정 포트는 측정기 우측 두 개의 RJ-45 포트 중 아래 포트입니다. 잘못 연결하고 측정할 경우 측정기에 나쁜 영향을 줄 수 있습니다.

# RJ-45 측정기능

**5** 

연결되지 않은 케이블입니다. 확인하세요.

\_\_\_\_ 측정 절단상태

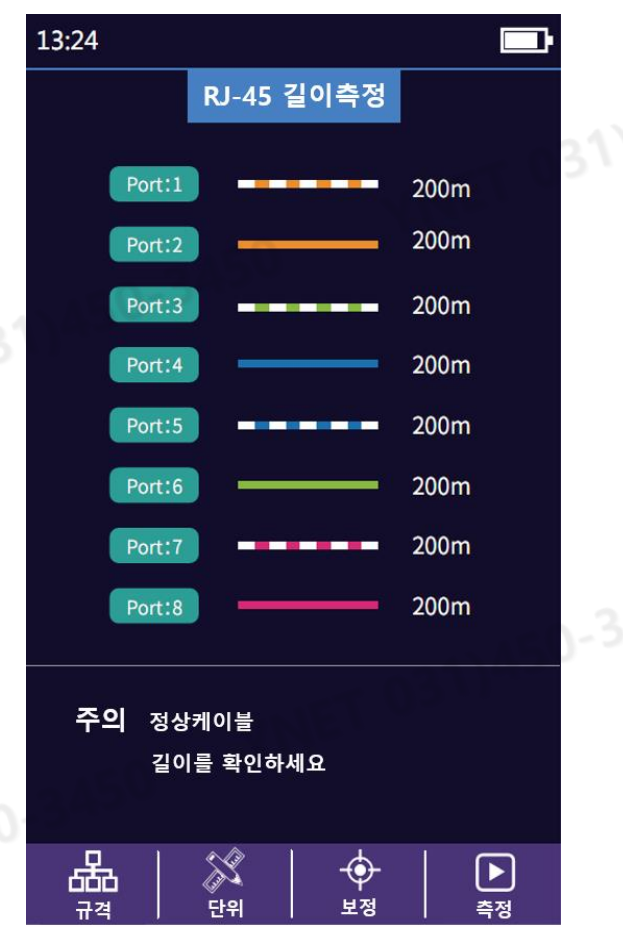

Port:6

Port:7

Port:8

**주의** 측정완료

ᇔ

## RJ-45 케이블탐지 RJ-45 케이블 찾기 기능

RJ-45 케이블 와이어 트래킹(UTP케이블 탐지)에 사용됩니다. 케이블 찾기 기능이 시작된 후 검색중인 케이블에 UTP케이블 탐지기를 가까이 가져가면 탐지기에 LED가 켜지고 소리가 들립니다.

RJ-45 케이블 찾기 가능 실행 **디지탈모드 / 아날로그모드** 

디지털 방식과 아날로그 방식 케이블 찾기 신호방식 변경 **나가기** 측정을 마치고 홈화면으로 돌아갑니다.

<mark>주의</mark> RJ-45 Tracker 포트는 측정기 우측 두 개의 RJ-45 포트 중 위쪽 포트입니다. 잘못 연결하고 측정할 경우 측정기에 나쁜 영향을 줄 수 있습니다.

#### 레이저 거리측정 레이저 거리/면적 측정기능

**레이저거리측정** 최대 측정거리는 40m입니다. **측정모드** 측정 모드 변경(우측 매뉴 아이콘별) **측정시작점** 측정의 시작점 설정

★↑
▲ 측정기 바닥면부터 측정시작
\*↑
▲ 측정기 윗면부터 측정시작
\*
▲ 레이저 포인터로 사용

단위 측정 단위 변경 meter / ft 파일/저장 측정결과 보기 및 측정결과 저장하기 측정 측정 시작

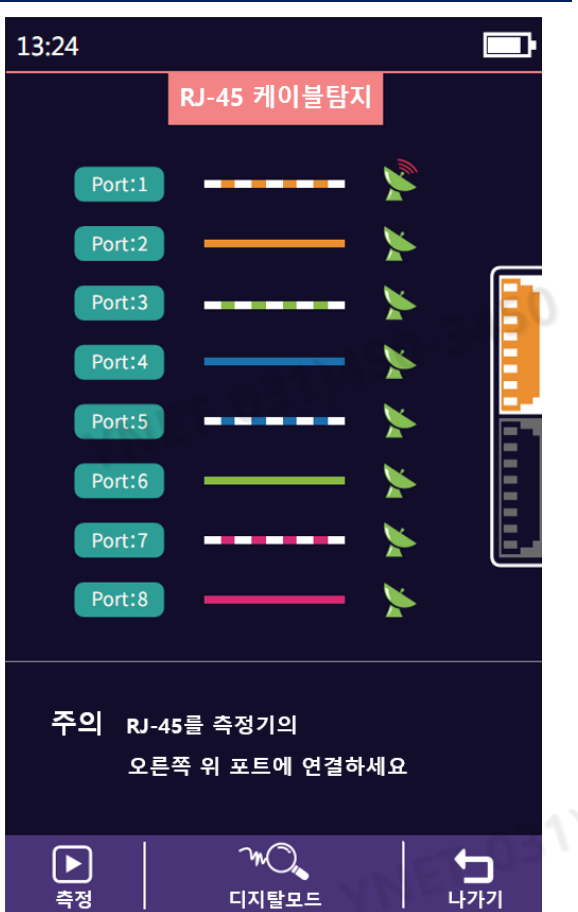

## 레이저 거리 측정기능

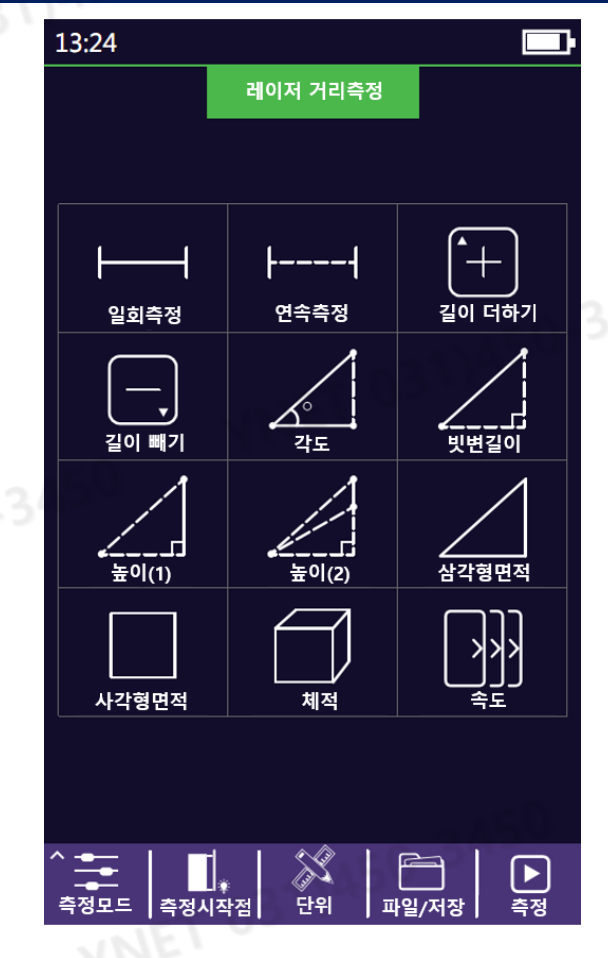

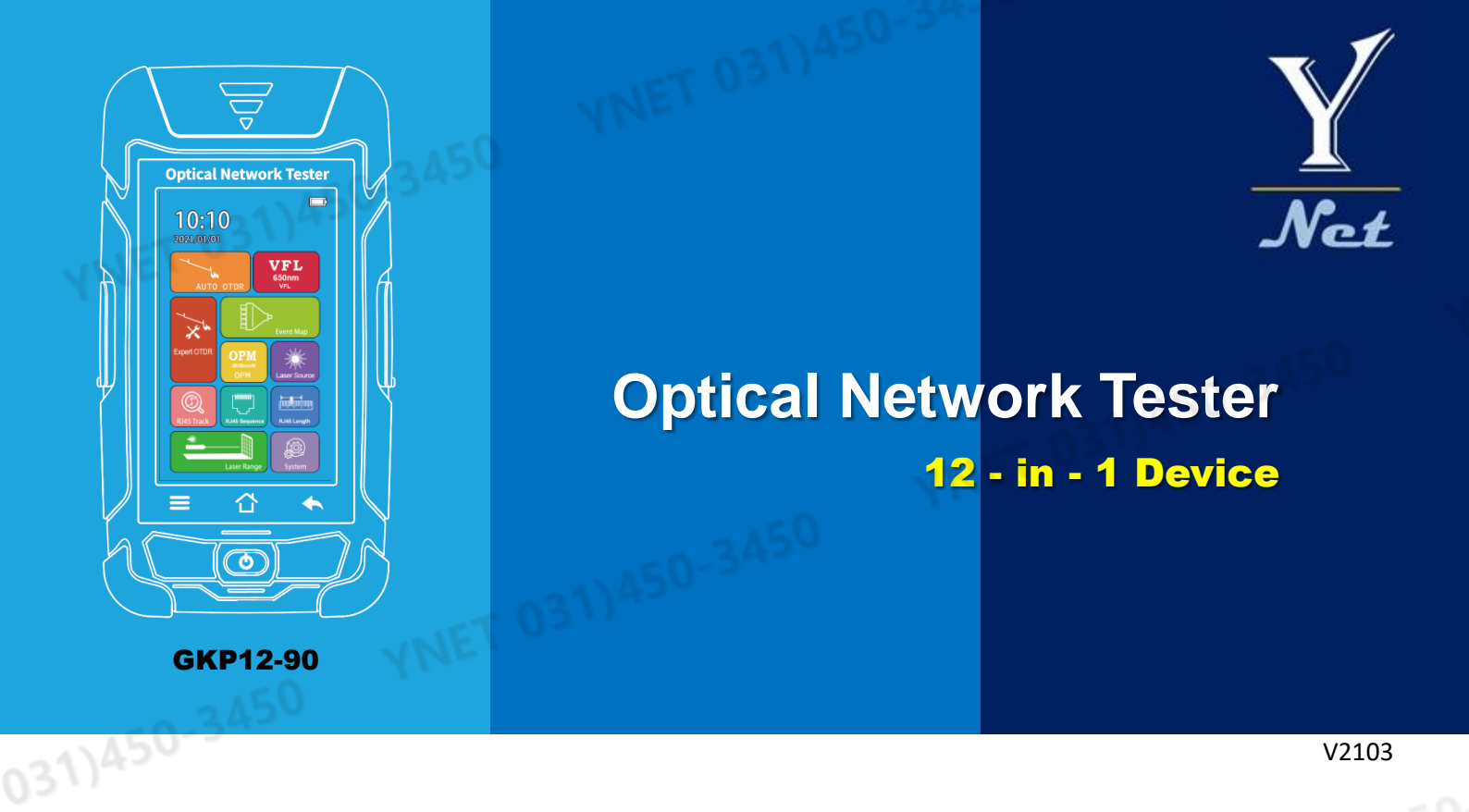

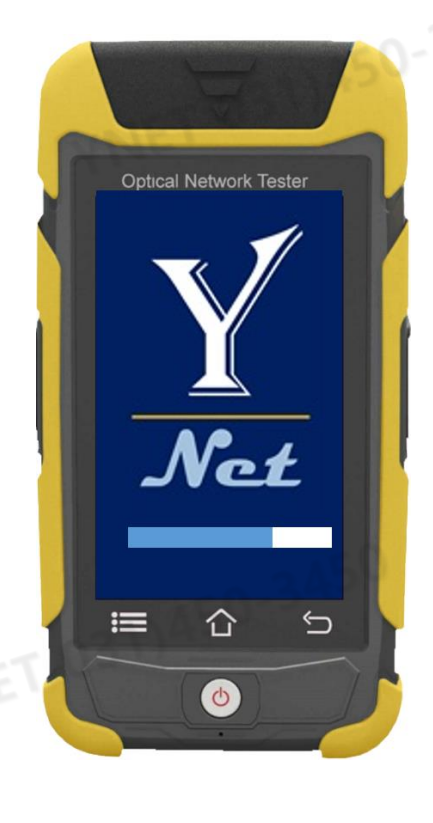

와이넷㈜ 전화 : 031-450-3450 팩스 : 031-450-3449 (우14057)경기도 안양시 동안구 벌말로126, 평촌오비즈타워 1709호

와이넷㈜는 ISO9001 인증 기업으로 ISO품질절차에 의해 본 제품의 품질을 보증합니다.

와이넷㈜는 본 매뉴얼에 포함된 정보가 정확한지 확인하기 위해 항상 노력을 기울이고 있음에도 불구하고 본 매뉴얼에 오류나 누락이 있을 수 있으며 이에 따른 책임은 지지 않습니다. 또한 사전 공지 없이 설계, 특성, 사양 등의 변경이 될 수 있습니다. 더 정확하고 상세한 정보를 확인하기 위해서는 당사의 홈페이지 www.y-net.co.kr 에 방문하시거나 상기 연락처로 연락주시기 바랍니다. 본 사양서의 무단 전재, 복사, 배포 등을 금합니다.